# การยื่นคำขอรับการรับรองหน่วยกิตการศึกษาต่อเนื่อง

## กิจกรรมสืบเนื่องจากการระบาดของโรคไวรัสโคโรน่า 2019 (โควิด-19)

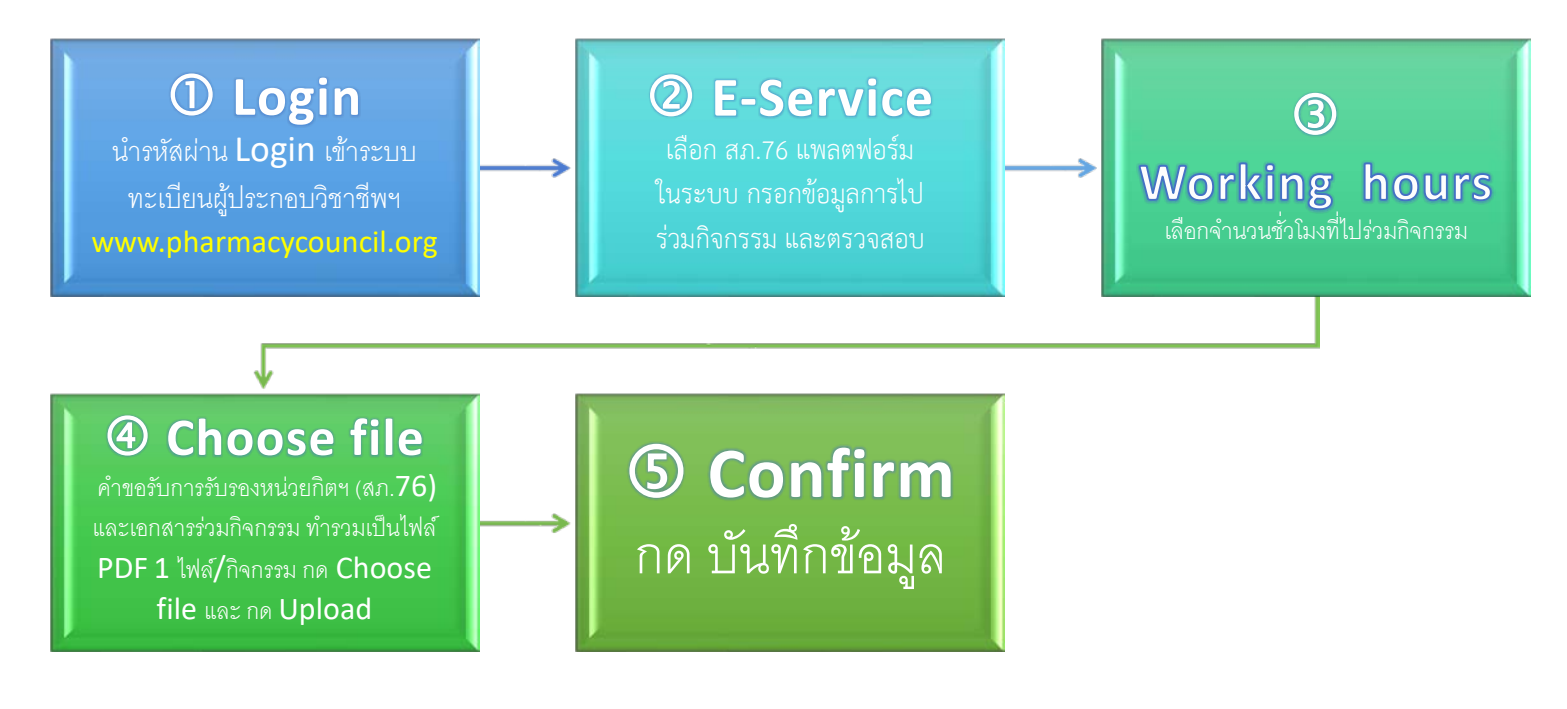

### เอกสารและแหล่งที่มา

1. Website สภาเภสัชกรรม : www.pharmacycouncil.org

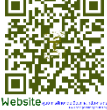

2. Login ทะเบียนผู้ประกอบวิชาชีพเภสัชกรรม (ใส่เลขที่ใบอนุญาตา ของท่าน และรหัสผ่าน)

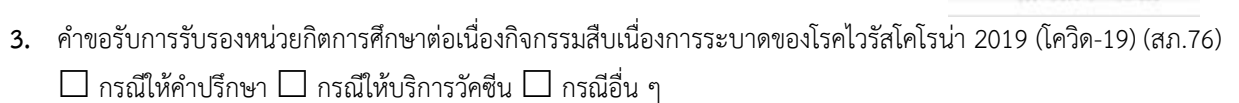

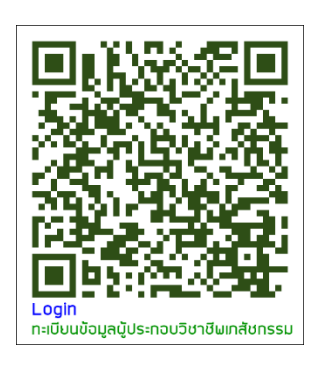

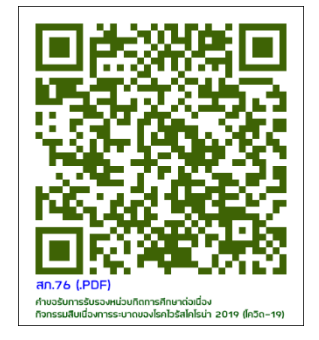

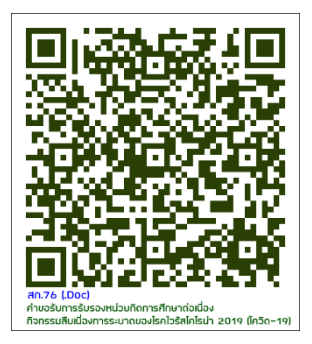

ทะเบียนข้อมล

# ขั้นตอนการยื่นคำขอรับการรับรองหน่วยกิตการศึกษาต่อเนื่องกิจกรรมสืบเนื่องจากการระบาด ของโรคไวรัสโคโรน่า 2019 (โควิด-19) (สภ.76)

🗌 กรณีให้คำปรึกษา 🗌 กรณีให้บริการวัคซีน 🗌 กรณีอื่น ๆ

#### 1. Website สภาเภสัชกรรม www.pharmacycouncil.org -> Click ทะเบียนข้อมูลผู้ประกอบวิชาชีพเภสัชกรรม

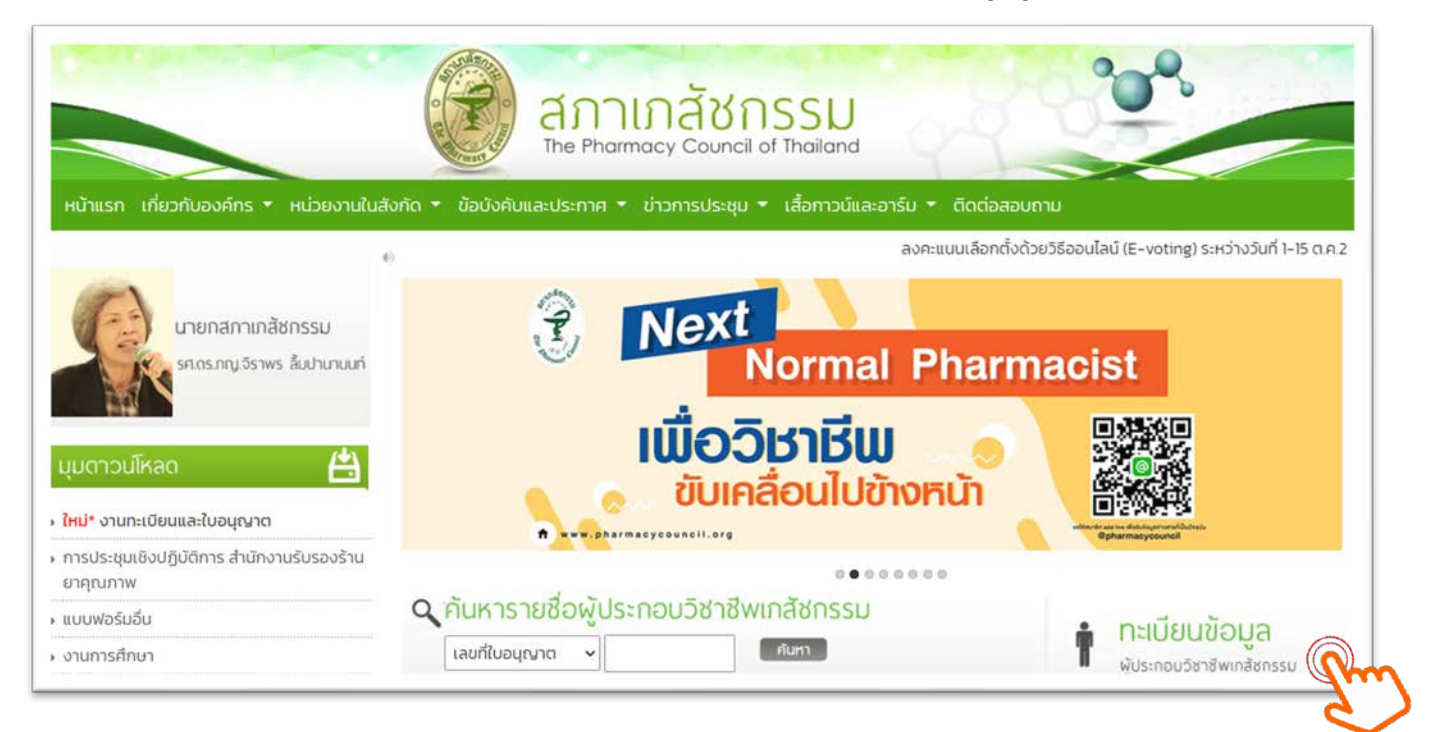

#### 2. ทะเบียนข้อมูลผู้ประกอบวิชาชีพเภสัชกรรม -> กรอกเลขที่ใบประกอบฯ และ รหัสผ่าน Click เข้าสู่ระบบ

|                                                                                                    | Aninatonssu<br>The Pharmacy Council of Thailand                                                                                                    |
|----------------------------------------------------------------------------------------------------|----------------------------------------------------------------------------------------------------|
|                                                                                                    | ระบบข้อมูลผู้ประกอบวิชาชีพเภสัชกรรม                                                                                                    |
| เลขที่ใบประกอบ ฯ<br>รหัสผ่าน<br>>> ส                                                                                                  | เฉพาะตัวเลขเท่านั้น<br>เข้าสู่ระบบ เงา็ลีมริพัสผ่าน<br>รำหรับผู้ที่เข้าระบบครั้งแรกให้ทำการแจ้งขอริพัสผ่านโดยคลิกที่นี่ <<<br>>> สำหรับเจ้าหน้าที่ << |
| ติดต่อสอบถามรายละเอียดเพิ่มเติมติดต่อได้ที่<br>สำนักงานเลขาธิการสภาเภสัชกรรม โทรศัพท์ 080 285 8082 Email pharthai@pharmacycouncil.org |                                                                                                    |

- 3. ทะเบียนข้อมูลผู้ประกอบวิชาชีพเภสัชกรรม ->
  - 3.1 Click ยื่นคำขอผ่าน E-service ยื่นคำขอผ่าน E-service
  - **3.2 Click เลือกคำขอ** สภ.76 คำขอรับการรับรองหน่วยกิตการศึกษาต่อเนื่องกิจกรรมสืบเนื่องจากการระบาด ของโรคไวรัสโคโรน่า 2019 (โควิด-19)
  - 3.3 Click เขียนคำขอ เบียนใบคำขอ

| The Pi                                                                                                    | <mark>าเภสัชกรรม</mark><br>narmacy Council of Thailand              | 99.9°C        | *               |
|----------------------------------------------------------------------------------------------------|---------------------------------------------------------------------|---------------|-----------------|
| S-U                                                                                                    | บข้อมูลผู้ประกอบวิชาชีพเภสัชกรรม                                    |               |                 |
| เลขที่ใบประกอบ ฯ<br>ชื่อ-สกุล<br>เปลี่<br>ข้อมูลผู้ประกอบวิชาชีพ เย็นคำขอผ่าน E-servige                                                                                                    | ี่ยนรหัสผ่านใหม่   ออกจากระบบ                                       |               |                 |
| เลือกใช้บริการคำขอผ่านระบบ E-service                                                                                                    | ปรดระบุ                                                             | เขียนใบคำขอ   |                 |
| โปรดระบุ<br>1. สภ.19 คำขอหนังสือรับรองการขึ้นทะเบียนเป็นผู้ประกอบวิชาชีพเภสัชกรรม<br>2. สภ.21 คำขอใบแทนใบอนุญาตเป็นผู้ประกอบวิชาชีพเภสัชกรรม<br>3. สภ.22 คำขอเปลี่ยนชื่อตัว ชื่อสกุล เพิ่มยศ หรือเพิ่มอภิไรย<br>4. สภ.23 คำขอคำแปลใบอนุญาตเป็นผู้ประกอบวิชาชีพเภสัชกรรม                                    |                                                                     | ้ การชำระเงิน | สถานะด่ำเนินการ |
| <ol> <li>5. สภ.28 คำขอหนังสืออนุมัติหรือวุฒิบัตรแสดงความรู้ความชำนาญในการประก<br/>6. คำขอเก็บหน่วยกิตการศึกษาต่อเนื่องเพิ่มเติม</li> <li>7. สภ.61 คำขอแจ้งความประสงค์หยุดประกอบวิชาชีพเภสัชกรรมไว้เป็นการชั่วคร</li> <li>8. สภ.76 คำขอรับการรับรองหน่วยกิตการศึกษาต่อเนื่องกิจกรรมสืบเนื่องจากก</li> </ol> | วบวิชาชีพเภสัชกรรม<br>าว<br>ารระบาดของโรคไวรัสไคโรน่า 2019 (โควิด-1 |               |                 |

4. สภ.76 คำขอรับการรับรองหน่วยกิตฯ

้ขั้นตอนที่ 1 ตรวจสอบข้อมูลผู้ยื่นคำขอ หากไม่ถูกต้องให้แก้ไข จากนั้นเลื่อนลงไปด้านล่าง <mark>Click</mark> ดำเนินการต่อ

|                                   |                                           |                  |                 |          | taunitudsinai<br>do-a | u 402111<br>Iga  |          |
|-----------------------------------|-------------------------------------------|------------------|-----------------|----------|-----------------------|------------------|----------|
|                                   |                                           |                  |                 |          |                       | desirely door    | NAME AND |
| สถา76 ต่ำขอรับร                   | ารรับรองหน่วยดิตการที่ช                   | านาต่อเมืองคือค  | ระแสีนเมืองอากร | 055-1100 | แองโรดไวรัสโย         | olsuia 2019 (loã | io_19)   |
| encro mousor                      | 1550500hu50hu115hr                        | IO KIOLUOONVII   | SSDEROCUDOVINI  | 155-010  | oovishissen           | 115012015 (015   | (1-15)   |
|                                   |                                           |                  |                 |          |                       | stead E-San      | -        |
| นละมัตรประจำตัวประชาชน            | 33005002385633                            |                  | เลยที่แอยูญกา   |          | 02111                 |                  |          |
| ยั้นตอนท์ 1 ตรวจสอบข้อมูลผู้ดันค่ | 100                                       |                  |                 |          | 11                    |                  |          |
| เมือนูลผู้ประกอบวิชาชิพบาสังกรรม  |                                           |                  |                 |          |                       |                  |          |
| สำนักษณะเป็นเป็น                  |                                           | ба (ТН)          |                 | 1        | unuana (TH)           |                  |          |
| สำนักความระด                      |                                           | do tera          |                 | ]        | unuarga (ENI)         |                  |          |
| 2uidau0i/lo                       |                                           | ang              |                 | 0        |                       |                  |          |
| to and                            |                                           | abunt            | Item            | 1        | -                     |                  | 1.1      |
|                                   |                                           |                  |                 |          |                       |                  | _        |
| Drusaun                           |                                           | หมู่ป่าม/อาหาร   | 1               |          | ingel.                |                  |          |
| 25405/2609                        |                                           | nou              |                 |          | ต่ามส/สมวง            |                  |          |
| ένπολυσ                           |                                           | สังหรืด          | mammumum        |          | າວໃຫ້ປະເທດີທ          | -                | -        |
| Inschool                          |                                           | dada.            |                 |          | E-mail                |                  |          |
| ອການຕົ້ນກໍບໍລິດານເປັນແບ້ນ         |                                           | 0000             |                 |          | E-milet               |                  |          |
| in a construction of the          | - [[[]][][]][]][]][]][]][]][]][]][]][]][] |                  |                 |          |                       |                  |          |
|                                   |                                           | and the strength |                 |          | -                     |                  | -1       |
|                                   | No. of Concession, or other               | AND REPORTS      |                 | -        | -                     |                  |          |
| DS-DYD-DV                         |                                           | ouu              |                 |          | Chicalandoo           |                  |          |
|                                   |                                           |                  |                 |          |                       |                  |          |

- ขั้นตอนที่ 2 กรอกข้อมูล กิจกรรมที่ตนได้กระทำจากการไปร่วมกิจกรรมบริการวัคซีน : ชื่อกิจกรรม วัน เวลา สถานที่และชื่อหน่วยงานที่จัดกิจกรรม
  - 5.1 เวลาที่ร่วมกิจกรรมทั้งหมด : XXX ชั่วโมง
  - 5.2 รวมหน่วยกิตที่ได้รับ : XX หน่วยกิต
    - 1 หน่วยกิต = จำนวนชั่วโมงทำงานจริง หารด้วย 3 (จำนวนหน่วยกิตสูงสุดที่ได้รับคือ 10 หน่วยกิต)

้ขั้นตอนที่ 2. ข้าพเจ้า ได้ร่วมกิจกรรมให้บริการสืบเนื่องจากการระบาดของเชื้อไวรัสโคโรน่า 2019 (โควิด-19) ตามมาตรฐานวิชาชีพเภสัชกรรม กิจกรรมที่ได้กระทำคือ

| เวลาที่ร่วมกิจกรรมทั้งหมด |                                                                                                    |  |
|---------------------------|----------------------------------------------------------------------------------------------------|--|
| รวมหน่วยกิตที่ได้รับ      | 0 หน่วยกิต                                                                                                    |  |
|                           | کر میں جان ہے جان ہے جان ہے جان ہے کر میں کر میں کر میں جان ہے جان ہے جان ہے جان ہے جان ہے جان ہے جان ہے جان ہ |  |

5.3 กรอกคำขอ สภ.76 คำขอรับการรับรองหน่วยกิตการศึกษาต่อเนื่องกิจกรรมสืบเนื่องจากการระบาด ของโรคไวรัสโคโรน่า 2019 (โควิด-19) : เภสัชกรต้องกรอกข้อมูลในคำขอรับการรับรองหน่วยกิตการศึกษาต่อเนื่อง กิจกรรมสืบเนื่องจากการระบาดของโรคไวรัสโคโรน่า 2019 (โควิด-19) (สภ.76) ซึ่งเป็นเอกสารใบแรก สกุลไฟล์ PDF จากนั้น ให้แนบไฟล์เอกสารกำหนดการที่ไปร่วมกิจกรรม หรือหลักฐานอื่นใดที่ยืนยัน แสดงให้เห็นว่าเภสัชกรได้ไป ร่วมในกิจกรรมดังกล่าว สกุลไฟล์ PDF เป็นเอกสารแนบท้ายคำขอฯ สภ.76 รวมไฟล์คำขอ สภ.76 และเอกสารให้เป็น ไฟล์ ๆ เดียวกัน = ไฟล์กิจกรรมที่ 1 (PDF ไม่เกิน 10 MB)

จากนั้น Upload ไฟล์ดังกล่าวเข้าสู่ระบบ เมื่อเสร็จสิ้นแล้วให้กด บันทึกข้อมูลหน่วยกิตการศึกษาต่อเนื่องจะถูก บันทึกเข้าระบบการศึกษาต่อเนื่องของท่าน

| กรุณาอัพโหลดรายละเอียดและเวล | ลาที่ร่วมกิจกรรม (PDF ไม่เกิน 10 MB) เพื่อประกอบการพิจารณา |
|------------------------------|------------------------------------------------------------|
| ไฟล์กิจกรรมที่ 1             | Choose File No file chosen                                 |
| ไฟล์กิจกรรมที่ 2             | Choose File No file chosen                                 |
| ไฟล์กิจกรรมที่ 3             | Choose File No file chosen                                 |
|                              | บันทึกข้อมูล 🥎                                             |

### หากต้องการสอบถามข้อมูลเพิ่มเติม ติดต่อได้ที่ศูนย์การศึกษาต่อเนื่องทางเภสัชศาสตร์ สภาเภสัชกรรม

**โทรศัพท์** 0 2591 9992-5 กด 4 , 080 285 8082